#### Cours : Intervention d'écoute de musique

1. Rendez-vous sur le site de la formation à l'adresse suivante : <u>https://ena.expertise-sante.com/course/view.php?id=117</u>

# Si vous n'avez pas de compte, allez à l'étape 2, si vous avez déjà un compte sur la plateforme, allez à l'étape 8.

2. Cliquez sur « Continuer »

| ENA CESS Français (fr) 🝷                                                                                                    | Vous êtes connecté anonymement (Connexion)                                                                                                    |
|----------------------------------------------------------------------------------------------------|----------------------------------------------------------------------------------------------------|
| Intervention d<br>Accueil / Cours / Projet: Déconn                                                                                                    | l'ÉCOUTE de MUSIQUE<br>necter du pilote automatique pour prendre soin de sa santé psychologique au travail / intervention1 / Options d'inscription             |
| AIDE auto-inscription<br>"Projet - Déconnecter du<br>pilote automatiquesanté<br>pyschologique au travail<br>Voici les procédures pour<br>l'auto-inscription des cours<br>suivants : | Options d'inscription<br>Platervention d'écoute de musique<br>Gestionnaire: Rachel Guertin                                                                     |
| Cours "Intervention pleine<br>conscience": C <b>liquez ici</b><br>Cours "Intervention<br>d'écoute de musique" :<br>C <b>liquez ici</b>                                              | <ul> <li>Auto-inscription (Étudiant)</li> <li>Les visiteurs anonymes ne peuvent pas accéder à ce cours. Veuillez vous connecter.</li> <li>Continuer</li> </ul> |
| Pour du soutien technique,<br>écrire à :<br>soutien@expertise-<br>sante.com                                                                                                    |                                                                                                    |

3. Cliquez sur « Créer un compte »

| Nom d'utilisateur/adresse de courri | iel Nom d'utilisateur ou mot de passe oublié ?                                                         |  |
|-------------------------------------|----------------------------------------------------------------------------------------------------|--|
| Mot de passe                        | Votre navigateur doit supporter les cookies @<br>Des cours peuvent être ouverts aux visiteurs anonymes |  |
| Se souvenir du nom d'utilisateur    | Connexion anonyme                                                                                      |  |
| Connexion                           |                                                                                                    |  |

#### Cours : Intervention d'écoute de musique

4. Inscrire toutes les informations en prenant soin de saisir une adresse courriel valide et cliquez sur le bouton « Créer un compte » :

| vouveau compte          | ▼ Tout replier                                                                                                    |
|-------------------------|----------------------------------------------------------------------------------------------------|
| Créer un compte         | ÷                                                                                                    |
| Nom d'utilisateur       | • cess                                                                                                    |
|                         | Le mot de passe doit comporter au moins 8 caractère(s), au moins 1 chiffre(s), au moins 1 minuscule(s),<br>au moins 1 maiuscule(s), au moins 1 caractère(s) non-alphanumérique(s) tels que <sup>2</sup> , - ou # |
| Mot de passe            | 0                                                                                                    |
| Plus de détails         |                                                                                                    |
| Adresse de courriel     | 0                                                                                                    |
| Courriel (confirmation) | •                                                                                                    |
| Prénom                  | •                                                                                                    |
| Nom                     | θ                                                                                                    |
| Ville                   |                                                                                                    |
| Der un                  | Canada ¢                                                                                                    |

| ENA CESS Français (fr) 💌                                                                                                    | Vous êtes connecté anonymement (Connexion) |
|----------------------------------------------------------------------------------------------------|--------------------------------------------|
| Environnement numérique d'apprentissage du CESS<br>Accueil / Confirmer votre enregistrement                                                           |                                            |
| Un message vous a été envoyé à l'adresse de courriel <b>sgarant26@gmail.com</b> .<br>Il contient les instructions pour terminer votre enregistrement. |                                            |
| Si vous rencontrez des difficutés, veuillez contacter l'administrateur du site.                                                                       |                                            |
|                                                                                                    |                                            |

5. Allez voir dans votre boite courriel, un courriel de confirmation est alors envoyé. L'expéditeur est « CESS (via ENA CESS) » :

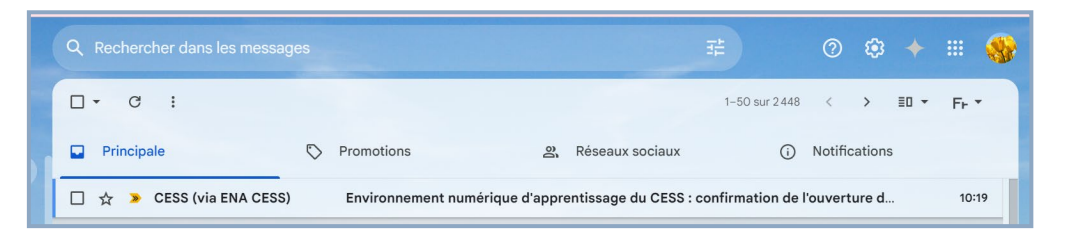

Si le courriel n'est pas dans votre boite de réception principale, veuillez vérifier dans la section où se trouvent vos courriels indésirables.

#### Cours : Intervention d'écoute de musique

6. Copiez et collez le lien inscrit dans le courriel dans un nouvel onglet de votre navigateur pour confirmer votre compte d'accès :

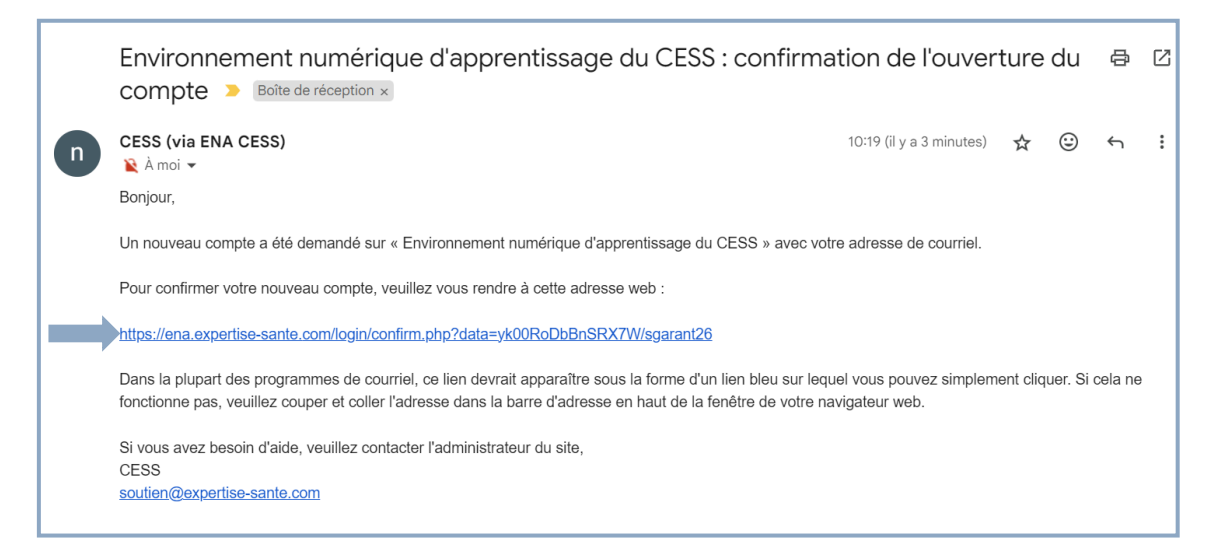

7. Un message de bienvenue vous informera que votre compte a bien été créé. Cliquez sur « Continuer ».

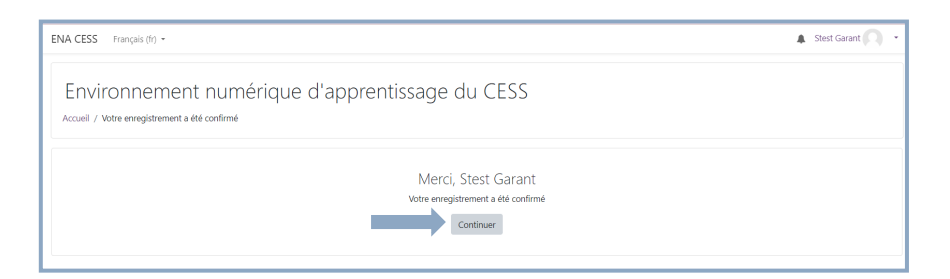

### Cours : Intervention d'écoute de musique

8. Cliquez par la suite sur le bouton M'inscrire

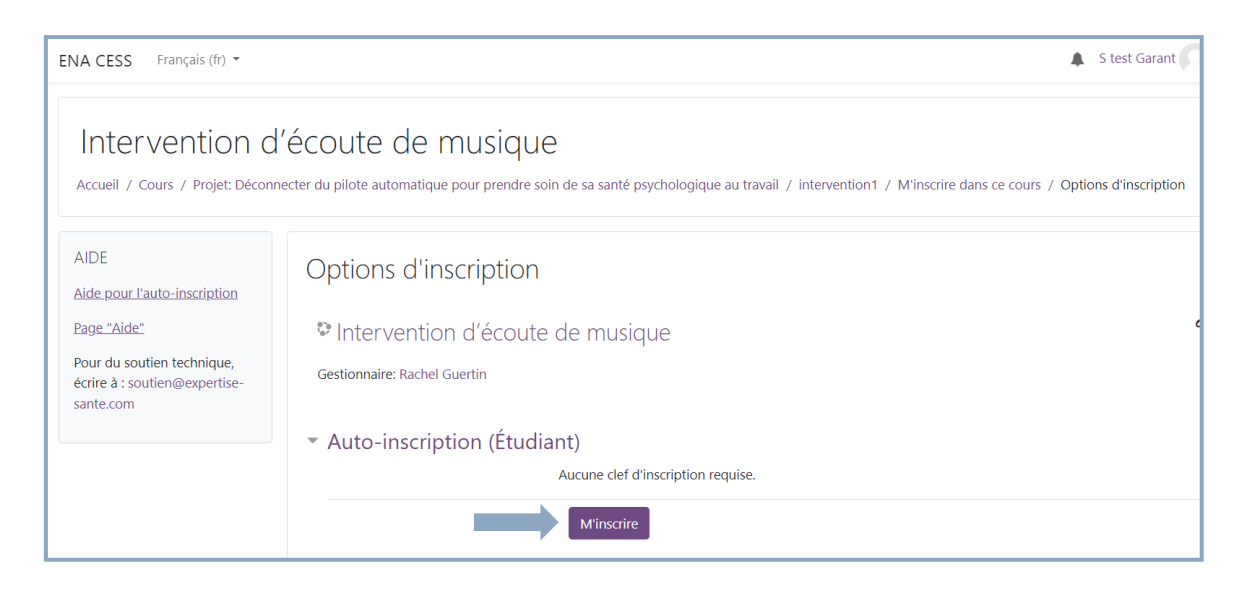

9. Vous avez maintenant accès aux modules de la formation :

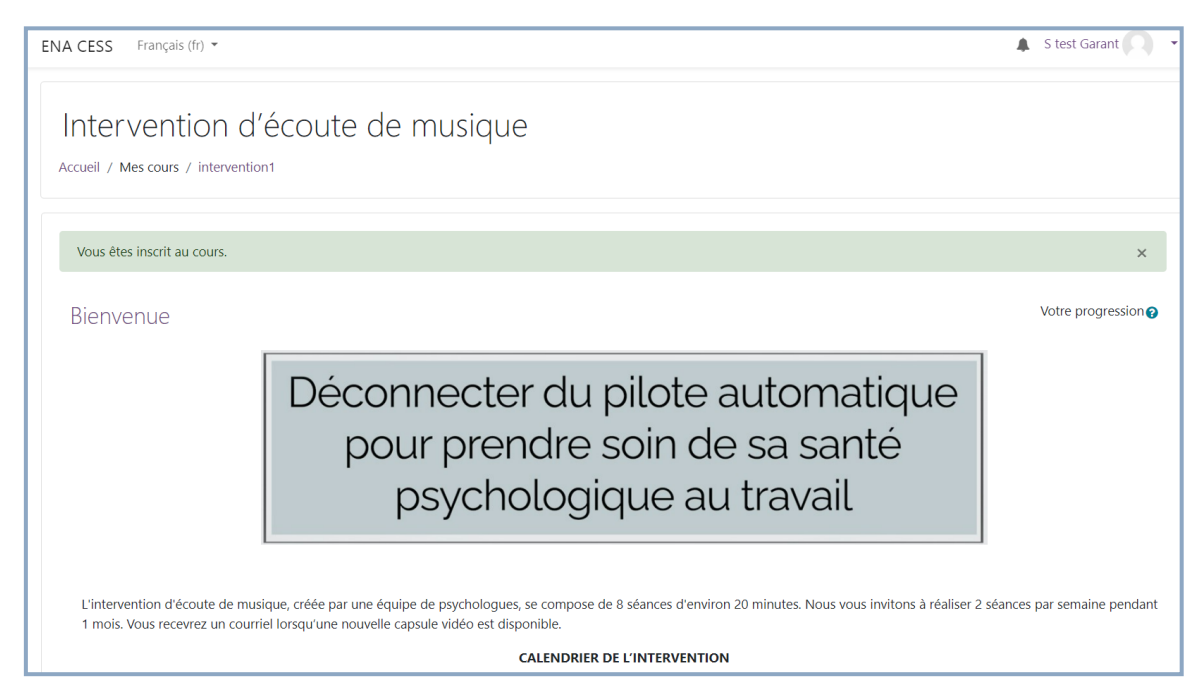

Pour toute demande de soutien technique, veuillez écrire à : projet.deconnexion@usherbrooke.ca